#### دائرة ضريبة الدخل والمبيعات نظام الدفع الالكتروني E- Fawateercom

خطوات الدفع من خلال نظام الدفع اي فواتيركم :

http://www.istd.gov.jo الدخول الى موقع الدائرة

| The Hashemite Ki<br>Ministry<br>Income & Sales                                                                                                    | ingdom of Jordan<br>rof Finance<br>Tax Department                                       | بة الهاشمي<br>لية<br>بل والمبيعات | المملكة الإردني<br>وزارة الما<br>دائرة ضريبة الدذ |
|----------------------------------------------------------------------------------------------------|-----------------------------------------------------------------------------------------|-----------------------------------|---------------------------------------------------|
| يول الحدمات الالكترونية لمحموعة من المكلمين 🔋 English 💿 👍 🖾                                                                                                    | الضربية نعفذ ورشة عمل ح                                                                 | المكتغين                          | اختيار إيق وقنود 9685 كما وردت مر                 |
|                                                                                                    | بربية الدخل والمتيعات                                                                   | دائرة ط                           | التعريف بالدائرة 4                                |
|                                                                                                    |                                                                                         |                                   | الانصال والاغلام ا                                |
| دماحا إداريا اعتبارا من 16/8/2004 بموجب القانون المعدل لكل من قانون صريبة الذخل<br>د 4672 ناريخ 16/8/2004 تحت اسم دائرة ضريبة الدخل والمبيعات، تاريخياً كانت دائرة                     | التشريعات >                                                                             |                                   |                                                   |
| معلها بموجب القانون رقم (50) لسنة 1950 ومنذ ذلك الحين مر التشريع الفريس في<br>بة والاجتماعية ولسد الثغرات الناشئة تنبحة التطبيق وكان أخر هذه التعديلات في سنة                          | قد تأسست في عام 1951 ، وقد مارست ع<br>ة بهدف تطويره ومواكبة المستخدات الاقتصاد          | ضربية الدخل<br>تعديلات عديد       | الاجراءات ﴾                                       |
| ريبة المبيعات فقد بدأت على نطاق ضيق كمريبة مكوس عام 1926 وانتهت إلى الشكل.<br>1/1/2 بمجهد القائمان رقم (36) تعام 2000 مغم أبنية ما يكمان يتطلع ضريبة القيمة                            | ، القانون المؤقَّت رقم (28) تسنية 2009 أما صر<br>بدينية المسعات التي أصبحت باقدة في 200 | 2009 بموجب                        | الحدمات +                                         |
| ور كثيرة قبل أن يصل إلى الشكل الحالي وكان أخر تعديل على الفاتون في سنة 2009                                                                                                    | ليفة عالمياً ، حيث مر التشريع في مراحل تط<br>الحاف في (200)                             | hall 49Laall                      | الحكومة الالكترونية >                             |
| ره الفرية الفاقة على القيفات، والدائرة تعمل حاليا يفاولين متعقلين ، اختلفنا يحقي                                                                                                    | ب الموجب رقم (23) نسبة 2009 المعدن لقام<br>والأخر يخص ضربية المبيعات .                  | مريبة الدحل                       | سؤال وجواب                                        |
|                                                                                                    |                                                                                         |                                   | مواقع الكترونية مغيدة +                           |
| البسالة                                                                                                    | 1                                                                                       | الدؤية                            | استعلام المكتفين غير المتنزمين                    |
|                                                                                                    |                                                                                         |                                   | elawateercom الدفع الانكتروني                     |
| الارام مستعلى وتسعمين منهمة وتحسيد وحميد مجرية جريرة من<br>العامة من خلال منزير جيدا الانترام الطوعي وشير الوعي والتقافة<br>المريبية لنقديم خدمات ذات جورة عالية لنحقيق أقمل رضا ممكن. | man Criteria erebi eteo                                                                 | -free alies                       | اقرارات صربية الدحل المغبولة                      |
|                                                                                                    |                                                                                         |                                   | 💆 تقييم الموقع                                    |
|                                                                                                    |                                                                                         |                                   | المدعات اللخذرونية 🕎                              |

efawateercom اختيار ايقونة الدفع الالكتروني

الدفع الالكترون\ي efawateercom

efawateercom اختیار اصدار امر قبض

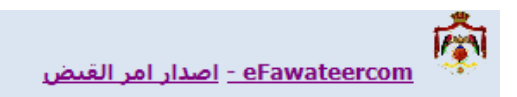

4- يتم ادخال الرقم الضريبي او الوطني للاردنيين او الرقم الوطني للمنشأه بالاضافة الى ضرورة ادخال رقم الهاتف الخلوى.

| Cuild | استعلام | لموبايل | رقم | الرقم الوطني | لرقم الضريبي |
|-------|---------|---------|-----|--------------|--------------|
|       |         |         |     |              | سم المكلف    |

شاشة الاستعلام عن الارصدة الضريبية لغايات الدفع الالكتروني

- 5- بعد ذلك يتم الضغط على استعلام.
- 6- يتم ظهور اسم المكلف و (الذمم غير المدفوعة) من قبله حسب نوع التسجيل ضريبة دخل/ ضريبة مبيعات.

# \*\*\*\*\* يتم ظهور اسم المكلف و (الضرائب غير المسددة) من قبله حسب نوع التسجيل ضريبة دخل/ ضريبة مبيعات.

رقم الموبايل 0795668015 الرقم الضريبي 7778031 الرقم الوطني 9591009526 استعلام مسح اسم المكلف بشير احمد صالح الزعبي

شاشة الاستعلام عن الارصدة الضريبية لغايات الدفع الالكتروني

### 7- يتم اختيار (نوع) الدفع بالنسبة لضريبة الدخل.

| استعلام مسح | رقم الموبايل 0795668015 | الرقم الوطني 9591009526 | الرقم الضريبي 7778031            |
|-------------|-------------------------|-------------------------|----------------------------------|
|             |                         |                         | اسم المكلف بشير احمد صالح الزعبي |
|             |                         |                         | Leader to a literation           |

شاشة الاستعلام عن الارصدة الضريبية لغايات الدفع الالكتروني

|        |     |              |                                                | No matches found |
|--------|-----|--------------|------------------------------------------------|------------------|
|        |     |              |                                                | No matches found |
|        |     |              |                                                | No matches found |
| المبلغ | الى | من           | نوع الاقتطاع                                   | السنة            |
|        | ✓ 1 | ✓ 1          | $\checkmark$                                   | ✓ Select         |
|        |     | عدد الموظفين | اجمالي الرواتب                                 | تاريخ الاقتطاع   |
|        |     |              |                                                |                  |
|        |     |              | نوع الدفعة                                     | السنة المبلغ     |
|        |     | 0            | نفعة سنوية<br>دفعة نصف سنوية<br>دفعة نصف سنوية | ▶ 2008           |

#### \*\*\*\*\* يتم اختيار (تفاصيل) الدفع بالنسبة لضريبة الدخل.

| ارصدة غريبة الدقل           |
|-----------------------------|
| No matches found            |
|                             |
| غرامات ضريبة الدخل المقروضه |
| No matches found            |

| اقساط ضريبة الدخل |
|-------------------|
| No matches found  |
|                   |

|        |            |              | اقتطاعات ضريبة الدخل |                            |
|--------|------------|--------------|----------------------|----------------------------|
| المبلغ | الى        | من           | نوع الاقتطاع         | السنة                      |
|        | <b>-</b> 1 | <b>•</b> •   | -                    | <ul> <li>Select</li> </ul> |
|        |            | عدد الموظفين | اجمالي الرواتب       | تاريخ<br>الاقتطاع          |
|        | 0          |              |                      |                            |

أ- ارصدة ضريبة الدخل.

...No matches found

ب- غرامات ضريبة الدخل المفروضة.

| غرامات ضريبة الدقل المقروضه |
|-----------------------------|
| No matches found            |

ج- اقساط ضريبة الدخل.

| اقساط ضريبة الدخل |
|-------------------|
| No matches found  |

د- اقتطاعات ضريبة الدخل وتتفرع الى ما يلي :-

المبالغ المحولة للخارج / الجوائز / الفوائد والودائع / عقود الايجار / <u>(اقتطاعات الشحن / اقتطاعات 2%</u> )/ اقتطاعات المادة 18 .

\*\*\*\* الغاء التكرار اقتطاعات الشحن / اقتطاعات 2% وذكر فقط

المبالغ المحولة للخارج / الجوائز / الفوائد والودائع / عقود الايجار / (اقتطاعات الاستيراد 2%)/ اقتطاعات المادة

|        |     |              | بة الدخل       | اقتطاعات ضريد              |
|--------|-----|--------------|----------------|----------------------------|
| المبلغ | الى | من           | نوع الاقتطاع   | السنة                      |
|        | • 1 | <b>•</b> •   | •              | <ul> <li>Select</li> </ul> |
|        |     | عدد الموظفين | اجمالي الرواتب | تاريخ<br>الاقتطاع          |
|        | 0   |              |                |                            |

- هـ- دفعات على الحساب :
  - أ۔ دفعات سنوية .

ب- دفعات نصف سنوية .

|   | نوع الدفعة     | المبلغ | السنة  |   |
|---|----------------|--------|--------|---|
| 0 | دفعة سنوية     |        | ✓ 2008 | 1 |
|   | دفعة نصف سنوية |        |        |   |

#### وبالنسبة لضريبة المبيعات تظهر مستطيلات بالعناوين التالية:-

| [ |   |                                     |   |                               |                         | يبة ثمييعت                  | ر مدة شر<br>ies found   |
|---|---|-------------------------------------|---|-------------------------------|-------------------------|-----------------------------|-------------------------|
| l |   |                                     |   |                               |                         |                             |                         |
| [ |   |                                     |   |                               | رهنه                    | ريبة فىيعت ئىتر<br>No match | غرمات تم<br>tes found   |
|   |   |                                     |   |                               |                         | ية ضيعت                     | افساط شري<br>ies found  |
|   |   |                                     |   |                               |                         | ستورده                      | القدمات م               |
| • | • | المجموعة<br>الضريبية<br>تاريخ الدفع | • | نيف الضريبة<br>في تلقي<br>نمة | ز ▼ تصا<br>تاري<br>الخا | الرجاء الاختي               | مصدر<br>الدخل<br>المبلغ |

#### أ- أرصدة ضريبة مبيعات .

| ارعدة غريبة المبيغات |
|----------------------|
| No matches found     |

#### ب- غرامات ضريبة المبيعات المفروضة .

| غرامات غىريبة المبيعات المقروضة |
|---------------------------------|
| No matches found                |

## ج- أقساط ضريبة المبيعات .

| اضاط غريبة المبيعات |
|---------------------|
| No matches found    |
|                     |

#### د- الخدمات المستوردة .

|   |                         |   |                      | مستورده         | القدمات       |  |
|---|-------------------------|---|----------------------|-----------------|---------------|--|
| • | المجموعة<br>الضريبية    | • | ◄ تصنيف الضريبة      | الرجاء الاختيار | مصدر<br>الدخل |  |
| • | تاريخ الدفع<br>للمستغيد |   | تاريخ تلقي<br>الخدمة |                 | المبلغ        |  |

ه - دفعات على الحساب .

وفي حال اختيار دفع أرصدة ضريبة الدخل تظهر للمكلف الأرصدة حسب السنة يتم اختيار السنة المراد دفع رصيدها ويتم الضغط على كلمة (اختيار) للسنوات التي تم التأشير عليها حيث تظهر في أسفل الشاشة مربع يحوي السنوات المراد دفع ضريبة دخل عنها .

يتم الضغط على اعداد (أمر قبض) عند ذلك تأتيه رسالة خلوية برقم أمر القبض وهو الذي سيتم طلبه عند الدخول الى موقع البنك لإتمام الدفع .

وفي حال رغبة المكلف بدفع جزء من الرصيد يتم بعد التأشير على السنة المعنية الضغط على تعديل ويقوم بإدخال قيمة المبلغ المطلوب دفعه ويقوم بالضغط على كلمة حفظ ثم يعود للتأشير على السنة والضغط على اختيار وللتأكد بالإمكان المكلف بالضغط على عرض أمر القبض وفي حال الرغبة بالطباعة يتم الضغط على طباعة أمر القبض .

اذا ار اد المكلف دفع كامل المبلغ المطلوب منه يتم التأشير على كلمة اختيار المثبتة از اء السنة المالية.

وبعد ذلك يتم الضغط على اعداد امر قبض وفي هذه الحالة ستصل الى المكلف رسالة على الهاتف برقم امر القبض (يتم تدوينه لاحقاً عند الانتقال الى موقع البنك).

اعداد امر القبض

|           |          |         | I A                         |                |
|-----------|----------|---------|-----------------------------|----------------|
|           | التاريخ: | أمر قيض | وزارة المالية               |                |
|           |          |         | دائرة ضريبة الدخل والمبيعات |                |
|           |          |         |                             | رقم امر القيض: |
|           |          |         |                             | رقم المكلف:    |
| المويايل: | الهاتف:  |         |                             | مديرية المكلف: |

بعد ذلك يقوم المكلف بالانتقال الى الموقع الالكتروني لاختيار قنوات الدفع المستخدمة لدى البنوك في عرض ودفع الفواتير من خلال نظام اي فواتيركم

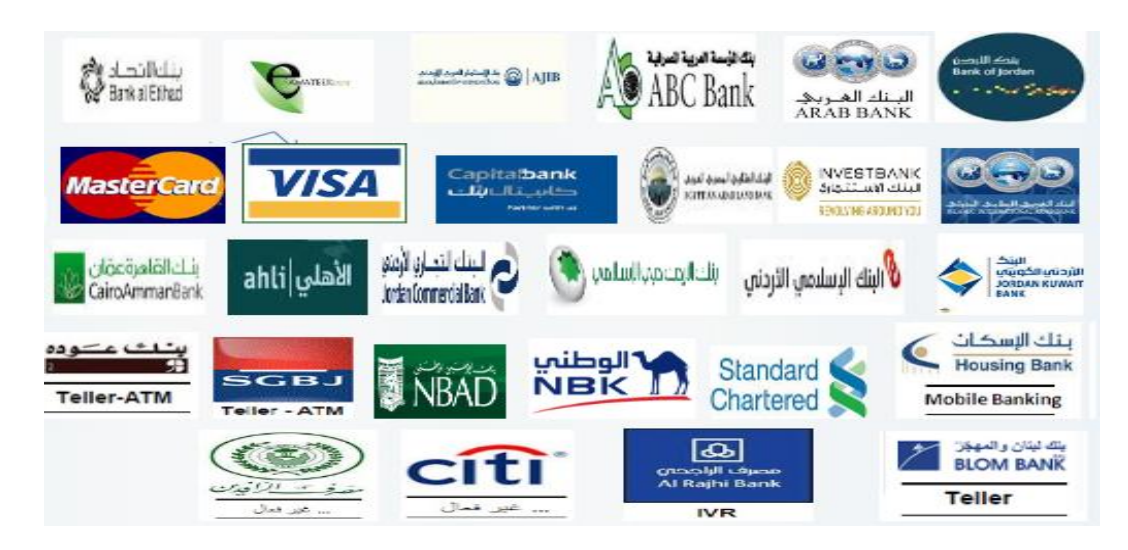

( يتطلب الحصول اسم مستخدم وكلمة سر من قبل البنك للاستفادة من هذه الخدمة) ويقوم باختيار :-

خدمة حكومية

فئة المفوتر:

| إختيار فئة المفوتر        |
|---------------------------|
| اتحادات و منظمات و مؤسسات |
| تعليم                     |
| خدمه حكوميه               |
| إعلام                     |
| أخرى                      |
| الاتصالات                 |
| خدمات                     |

اختيار اسم دائرة ضريبة الدخل والمبيعات

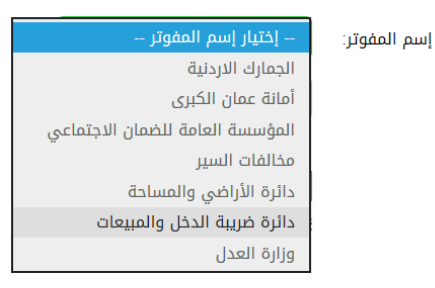

يقوم المكلف بإدخال اسم المستخدم والرقم السري الخاص به الممنوح له من البنك ثم يقوم بإدخال رقم امر القبض الذي وصله على الهاتف الخلوي.

|                    | إختيار إسم الخدمة                 |        |
|--------------------|-----------------------------------|--------|
| نوع الخدمة:        | الدفع الالكتروني لضريبة الدخل وال | مبيعات |
| )                  |                                   | *      |
| رقم الإشتراك:      |                                   |        |
|                    |                                   | *      |
| البريد الإنجنروني. |                                   | l      |
|                    |                                   | *      |
| رقم الهالف. ا      |                                   | (      |
| )                  | عتال: 009627xxxxxxxx              |        |
|                    |                                   |        |
| التحقق من صحة      | إعادة تعيين                       |        |

ويتم اتباع نفس الخطوات لباقي الدفعات ولأرصدة ضريبة المبيعات .

علماً بأن خدمة الدفع من خلال البنوك تقدم عبر قنوات دفع مختلفة و هي :

Internet banking / Mobile banking / ATM/ IVR/ Teller

علماً بأن هذه القنوات غير متوفرة معاً لدى جميع البنوك وقد توضيح ذلك على موقع الدائرة تحت أيقونة اسم كل بنك من البنوك .